# Probleemoplossing Expressway Connector met Exchange - Foutcode 401

## Inhoud

Inleiding **Voorwaarden** Vereisten Gebruikte componenten Symptoom Expressway-C GUI Problemen oplossen Impressierekening bevestigen Oplossing Wachtwoord voor postvak opnieuw instellen via Exchange Admin Center (EAC) Wachtwoord voor postvak opnieuw instellen via Exchange Management Shell Het nieuwe wachtwoord valideren vanuit OWA De configuratie van de agendaconnector bijwerken Veelvoorkomende problemen Kan geen wachtwoordrollen voor opnieuw instellen aan organisatiebeheer toevoegen. Referenties

# Inleiding

Dit document beschrijft identificatie en herstel van Expressway Connector met de foutstatus Exchange server HTTP-foutcode 401 van de GUI.

# Voorwaarden

### Vereisten

- Webex Control Hub-organisatie.
- Hybride kalender met Exchange-service
- Expressway Connector (minimaal X12.5 voor nieuwe implementaties)

https://help.webex.com/en-us/article/ruyceab

### Gebruikte componenten

De informatie in dit document is gebaseerd op de volgende software- en hardware-versies:

• Hybride kalender geactiveerd. Gebruik in deze handleiding Hybrid Calendar met Exchange.

- Exchange Server 2019-standaard.
- Expressway-C X14.0.5

De informatie in dit document is gebaseerd op de apparaten in een specifieke laboratoriumomgeving. Alle apparaten die in dit document worden beschreven, hadden een opgeschoonde (standaard)configuratie. Als uw netwerk live is, moet u zorgen dat u de potentiële impact van elke opdracht begrijpt.

## Symptoom

### Expressway-C GUI

Ga naar **Toepassingen > Hybride services > Kalender Service > Kalender Connectorstatus**. De **fout in de** berichtstatus van Collaboration On-Premises toont: Exchange server http foutcode 401.

|                                                                                                    | THE ACOULT IN THE ACOULT INTERNATION ACOULT INTERNATION ACOULT INTERNATION ACOULT ACOULT |                              |  |
|----------------------------------------------------------------------------------------------------|----------------------------------------------------------------------------------------------------|------------------------------|--|
| $\leftarrow$ $\rightarrow$ C $$ https://ccnp-expressway-hybrid1.vizcainovich.com/calstatus                                                                                                    | ☆                                                                                                    | $\boxtimes$ $\equiv$         |  |
| ahah                                                                                                    |                                                                                                    |                              |  |
| CISCO Cisco Expressway-C                                                                                                    | This system has 2                                                                                                    | alarms                       |  |
| Status > System > Applications > Users > Maintenance >                                                                                                    |                                                                                                    | 🛓 🕜 Help. 😁 Logout           |  |
| Calendar Connector Status You are here: Applications * Hybrid                                                                                                    | id Services • Calendar Service                                                                                                    | Calendar Connector Status    |  |
| Warning: Your current hardware does not meet supported VM configuration requirements. For information on standard configuration for this version of Expressway, view Virtualization for Cisco Expressway, page 2010 | age.                                                                                                    | 1                            |  |
| Connectivity to Cisco Webex cloud                                                                                                    |                                                                                                    | /                            |  |
| Status Connected                                                                                                    |                                                                                                    | 1                            |  |
| Collaboration On-Premises                                                                                                    |                                                                                                    |                              |  |
| Address/Display Name https://172.16.6.245/ews/exchange.asmx_                                                                                                    |                                                                                                    |                              |  |
| Status error: Exchange server http error code 401 4-2                                                                                                    |                                                                                                    |                              |  |
| Calendar Connector User Subscription Status                                                                                                    |                                                                                                    |                              |  |
| Total Assigned Users 0                                                                                                    |                                                                                                    |                              |  |
| Successfully Subscribed Users 0                                                                                                    |                                                                                                    |                              |  |
| Users with Failed Subscription 0                                                                                                    |                                                                                                    |                              |  |
|                                                                                                    |                                                                                                    |                              |  |
| 3                                                                                                    |                                                                                                    |                              |  |
| Related Tasks                                                                                                    |                                                                                                    |                              |  |
| Configure Microsoft Exchange Servers                                                                                                    |                                                                                                    |                              |  |
| Configure Cisco Conferencing Services                                                                                                    |                                                                                                    |                              |  |
| Back to Calendar Connector configuration                                                                                                    |                                                                                                    |                              |  |
| Back to Connector Management                                                                                                    |                                                                                                    |                              |  |
|                                                                                                    |                                                                                                    |                              |  |
|                                                                                                    |                                                                                                    |                              |  |
|                                                                                                    |                                                                                                    |                              |  |
|                                                                                                    |                                                                                                    |                              |  |
|                                                                                                    |                                                                                                    |                              |  |
| User: admin Access: Read-write System host name: ccnp-expressway-hybrid1 System time: 10:03 CST                                                                                                    | Language: en_US Si                                                                                                    | N: 0FD3D510 Version: X14.0.5 |  |

#### Problemen oplossen

Het bestand **logboeknapshot.txt** is nodig om de tijdstempel van de fout op de Expressway-server te vinden. Als er geen logbestanden worden verzameld, zijn diagnostische logbestanden nodig terwijl het probleem wordt gerepliceerd.

| $\leftarrow$ $\rightarrow$ C $\textcircled{a}$   | O 🔒 https://ccnp-exp                | ressway-hybrid 1. vizcainovich.com/loggingsnapshot                                                                              | E S                                           | ⊚ ≡              |
|--------------------------------------------------|-------------------------------------|----------------------------------------------------------------------------------------------------|-----------------------------------------------|------------------|
| CISCO Cisco Expressway-C                         |                                     |                                                                                                    | This system has 1 alarm                       |                  |
| Status > System > Applications >                 | Users > Maintenan                   | ce>                                                                                                    | · 👗 🤋 🗄                                       | elo. 😁 Logout    |
| Diagnostic logging                               |                                     |                                                                                                    | You are here: Maintenance + Diagnostics + Dia | gnostic logging  |
| Warning: Your current hardware does not n        | meet supported VM configuration r   | equirements. For information on standard configuration for this version of Expressway, view Virtualization for Cisco Expressway | page.                                         | î                |
| Logging status                                   |                                     |                                                                                                    |                                               |                  |
| Started logging at                               |                                     | Monday 21st of February 2022 10:00:13 AM (Mexico/General) logging started by admin@172.16.6.24                                  |                                               |                  |
| Stopped logging at                               |                                     | Monday 21st of February 2022 10:03:39 AM (Mexico/General)                                                                       |                                               |                  |
| Marker                                           |                                     |                                                                                                    |                                               |                  |
|                                                  |                                     | Add marker,                                                                                                    |                                               |                  |
| Take topdump while logging                       |                                     |                                                                                                    |                                               |                  |
| Filter topdump by address                        |                                     |                                                                                                    |                                               |                  |
| Filter topdump by ports                          |                                     |                                                                                                    |                                               |                  |
|                                                  |                                     |                                                                                                    |                                               |                  |
| Start new log Stop logging Collect log Analy     | vze log                             |                                                                                                    |                                               |                  |
| Los collectios status                            |                                     |                                                                                                    |                                               | _                |
| Download log                                     |                                     |                                                                                                    |                                               |                  |
|                                                  |                                     |                                                                                                    |                                               |                  |
| Related tasks                                    |                                     |                                                                                                    |                                               |                  |
| Advanced Network Log configuration               |                                     |                                                                                                    |                                               |                  |
| Advanced Support Log configuration               |                                     |                                                                                                    |                                               | ~                |
| User: admin Access: Read-write System host name: | conp-expressway-hybrid1 Systematics | m time: 10:03 CST                                                                                                    | Language: en_US S/N: 0FD3D510 1               | Version: X14.0.5 |

Met de verzamelde logboeken, haal de bestanden en lokaliseer logboeknapshot.txt bestand.

diagnostic\_log\_cnp-expressway-hybrid1\_2022-02-21\_16 03 39.tar.gz

Zoeken naar deze uitvoer:

2022-02-21T10:00:15.018-06:00 localhost UTCTime="2022-02-21 16:00:15,017" Module="hybridservices.c\_cal" Level="ERROR" Thread="ews-recovery-2" TrackingId="" Detail="checkServiceEntityConnectivity() threw ServiceRequest exception. Root cause exception: microsoft.exchange.webservices.data.HttpErrorException: **The remote server returned an error:** (401)Unauthorized"

(401)Onbevoegd betekent dat het wachtwoord van de imitatierekening ongeldig, mogelijk verlopen of gewijzigd is.

#### Impressierekening bevestigen

Controleer dat de imitatie-account toegang heeft tot de gebruikersinterface in Outlook op het web (voorheen bekend als Outlook Web App). Bevestig dat het wachtwoord is verlopen.

| Outlook                                                                       |
|-------------------------------------------------------------------------------|
| Change password<br>Your password has expired and you need to change it before |
| you sign in to Outlook.  Domain\user name:  VIZCAINOVICH\hybridcal            |
| Current password:                                                             |
| New password:                                                                 |
| Confirm new password:                                                         |
| ⊖ submit                                                                      |
|                                                                               |

OWA URL:

https://

# Oplossing

Wijzig het wachtwoord van de account en update de configuratie van de Calendar Connector om de Hybrid Calendar terug operationeel te brengen. Breng de wijziging aan via het OWA-portal of update het wachtwoord vanuit Active Directory als de account daar gesynchroniseerd is (buiten bereik voor dit document).

### Wachtwoord voor postvak opnieuw instellen via Exchange Admin Center (EAC)

Om deze optie beschikbaar te hebben moeten deze opdrachten worden uitgevoerd vanuit

Exchange Management Shell.

- Add-Pssnapin microsoft\*
- Geïnstalleerde RBCroles
- Toewijzingen van installatieprogramma's voor RBCrole

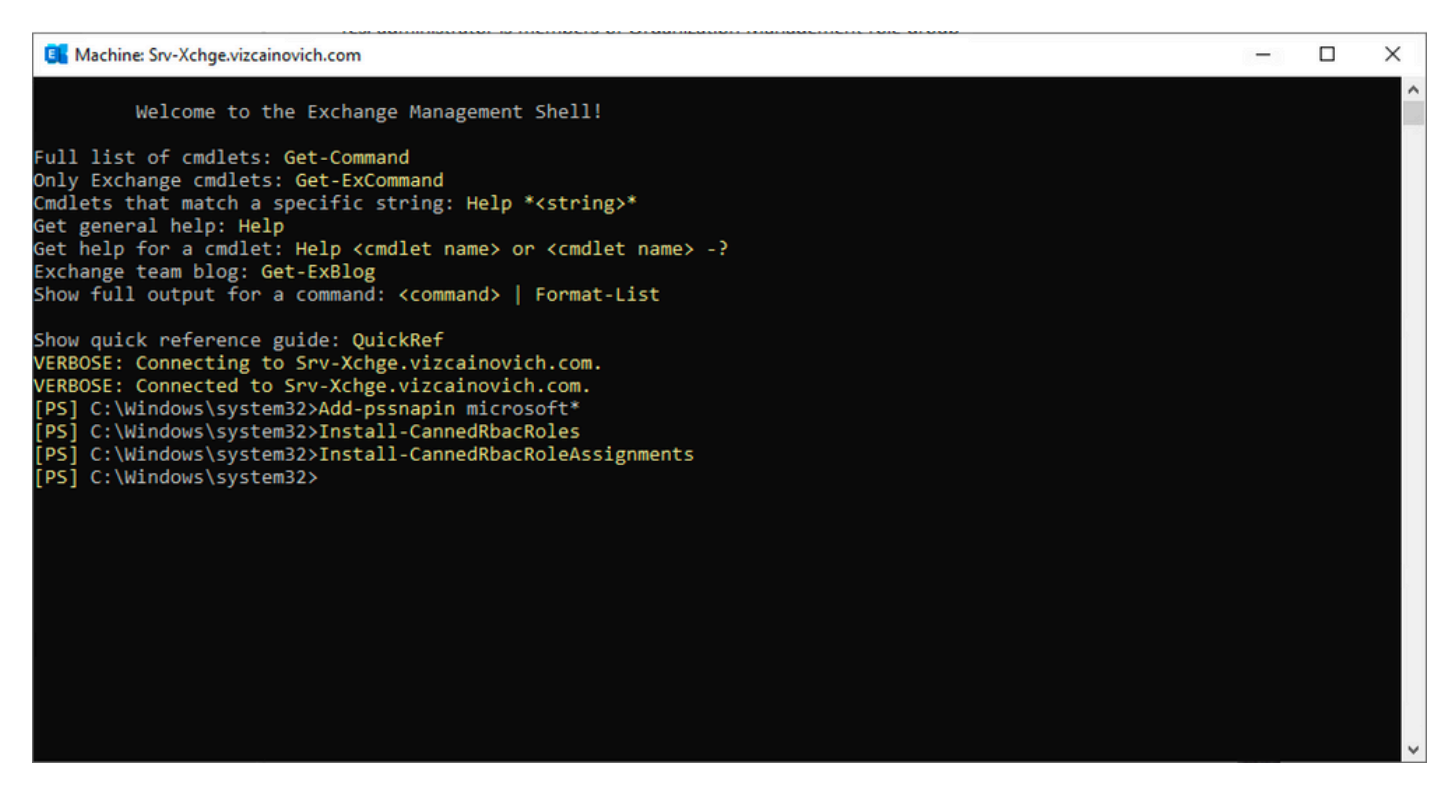

Schakel de optie Wachtwoord opnieuw instellen in het Exchange Admin Center in.

1. Log in op Exchange Admin Center, navigeer naar **Permissions>Organisatiebeheer** en klik op **Bewerken**.

2. Klik op de pagina Organisatiebeheer op + optie onder het kopje Rollen (om een nieuwe rol toe te voegen).

3. Selecteer het Wachtwoord opnieuw instellen in de lijst, klik op de optie **Toevoegen** en klik vervolgens op Save.

4. Wanneer de wijzigingen worden opgeslagen, dient u zich opnieuw uit te melden bij het Exchange Admin Center en in te loggen.

Om te bevestigen of de rol correct is geactiveerd, voert u de opdracht uit:

- Get-ManagementRole -id "Wachtwoord opnieuw instellen" | vl

| Machine: Srv-Xchge.vizcainovich.cor        | n                                                                                                    | - | $\times$ |
|--------------------------------------------|----------------------------------------------------------------------------------------------------|---|----------|
| <pre>[PS] C:\Windows\system32&gt;Get</pre> | -ManagementRole -id "Reset Password"   fl                                                                                             |   | ^        |
| RunspaceId                                 | : 63005875-92bf-43c4-b28d-ad80992af109                                                                                                |   |          |
| RoleEntries                                | : {(Microsoft.Exchange.Management.PowerShell.E2010) Set-Mailbox -Password<br>-ResetPasswordOnNextLogon -RoomMailboxPassword}          |   |          |
| RoleType                                   | : ResetPassword                                                                                                    |   |          |
| ImplicitRecipientReadScope                 | : Organization                                                                                                    |   |          |
| ImplicitRecipientWriteScope                | : Organization                                                                                                    |   |          |
| ImplicitConfigReadScope                    | : OrganizationConfig                                                                                                    |   |          |
| ImplicitConfigWriteScope                   | : OrganizationConfig                                                                                                    |   |          |
| IsRootRole                                 | : True                                                                                                    |   |          |
| IsEndUserRole                              | : False                                                                                                    |   |          |
| MailboxPlanIndex                           |                                                                                                    |   |          |
| Description                                | : This role enables users to reset their own passwords and administrators to reset users passwords in an organization.                |   |          |
| Parent                                     |                                                                                                    |   |          |
| IsDeprecated                               | : False                                                                                                    |   |          |
| AdminDisplayName                           |                                                                                                    |   |          |
| ExchangeVersion                            | : 0.12 (14.0.451.0)                                                                                                    |   |          |
| Name                                       | : Reset Password                                                                                                    |   |          |
| DistinguishedName                          | : CN=Reset Password,CN=Roles,CN=RBAC,CN=Vizcainovich Inc,CN=Microsoft<br>Exchange,CN=Services,CN=Configuration,DC=vizcainovich,DC=com |   |          |
| Identity                                   | : Reset Password                                                                                                    |   |          |
| Guid                                       | : 2dc5bbfa-bc4a-40e5-9187-6d9560aedf8a                                                                                                |   |          |
| ObjectCategory                             | : vizcainovich.com/Configuration/Schema/ms-Exch-Role                                                                                  |   |          |
| ObjectClass                                | : {top, msExchRole}                                                                                                    |   |          |
| WhenChanged                                | : 04/04/2022 09:19:54 p. m.                                                                                                    |   |          |
| WhenCreated                                | : 04/04/2022 09:19:54 p. m.                                                                                                    |   |          |
| WhenChangedUTC                             | : 05/04/2022 02:19:54 a.m.                                                                                                    |   |          |
| WhenCreatedUTC                             | : 05/04/2022 02:19:54 a.m.                                                                                                    |   |          |
| OrganizationId                             |                                                                                                    |   |          |
| Id                                         | : Reset Password                                                                                                    |   |          |
| OriginatingServer                          | : Srv-Dns.vizcainovich.com                                                                                                    |   |          |
| IsValid                                    | : True                                                                                                    |   |          |
| ObjectState                                | : Unchanged                                                                                                    |   |          |
|                                            |                                                                                                    |   |          |
|                                            |                                                                                                    |   | ~        |

Selecteer een gebruikerspostvak, klik op **Bewerken** om de eigenschappen ervan te bekijken en de optie **Wachtwoord opnieuw instellen** te vinden.

#### Hybrid Impersonation

| general             | Imperconation                                                                                                    |      |        |
|---------------------|----------------------------------------------------------------------------------------------------|------|--------|
| mailbox usage       | *N                                                                                                    |      |        |
| contact information | "Name:                                                                                                    |      |        |
| organization        | *Display name:                                                                                                    |      |        |
| email address       | Hybrid Impersonation                                                                                                    |      |        |
| mailbox features    | *Alias:                                                                                                    |      |        |
| member of           | hybridcal                                                                                                    |      |        |
| MailTip             | *User logon name:                                                                                                    |      |        |
| mailbox delegation  | hybridcal @ vizcainovich.com                                                                                                    | n 🗸  |        |
|                     | Reset the password for this mailbox *New password: *Confirm password: Require password change on next logon Hide from address lists More options |      | •      |
|                     |                                                                                                    | Save | Cancel |

#### Wachtwoord voor postvak opnieuw instellen via Exchange Management Shell

Het is mogelijk om een wachtwoord via CLI te resetten, maar het oude wachtwoord is vereist om de opdracht uit te voeren:

Set-Mailbox -Identity "User" -OldPassword (ConvertTo-SecureString -string "OldPassword" AsPlainText -Force) -NewPassword (ConvertTo-SecureString -string "NewPassword" -AsPlainText Force)

Set-Mailbox -Identity "email address" -OldPassword (ConvertTo-SecureString -string "Webex4Ever"
-AsPlainText -Force) -NewPassword (ConvertTo-SecureString -string "Webex4Ever" -AsPlainText
-Force)

[P5] C:\Windows\system32>
[P5] C:\Windows\system32>
[P5] C:\Windows\system32>
]

#### Het nieuwe wachtwoord valideren vanuit OWA

De imitatie-account heeft nu toegang tot de gebruikersinterface in Outlook op het web (voorheen bekend als Outlook Web App) met de bijgewerkte referenties.

| $\leftarrow \rightarrow C$ | 🛇 🔒 https:// <b>srv-xchge</b> /owa/auth/logon.aspx?replaceCurrent=1&url=https%3a%2f%2fsrv-xchge%2fowa%2f%23authRedirect%3dtrue |
|----------------------------|----------------------------------------------------------------------------------------------------|
| 0 🗸                        |                                                                                                    |
|                            |                                                                                                    |
|                            |                                                                                                    |
|                            |                                                                                                    |

| $\leftarrow \  \  \rightarrow \  \  C$                                                                                                    | O 🔒 https://srv  | -xchge/owa/#path=/n | mail |  | 80% |   | ⊚ ≡    |
|----------------------------------------------------------------------------------------------------|------------------|---------------------|------|--|-----|---|--------|
| iii Mail                                                                                                    |                  |                     |      |  |     | ٠ | ?      |
| Search Mail and People 👂                                                                                                    | ⊕ New   ∨ ···    |                     |      |  |     |   | 🤊 Undo |
| <ul> <li>Favorites         <ul> <li>Inbox</li> <li>Sent Items</li> <li>Drafts</li> <li>Hybrid Impersonation</li> </ul> </li> <li>Inbox</li> <li>Drafts</li> <li>Sent Items</li> <li>Deleted Items</li> <li>Junk Email</li> </ul> | Inbox            | Filter v            |      |  |     |   |        |
| Notes                                                                                                    | You're all caugh | nt up.              |      |  |     |   |        |

### De configuratie van de agendaconnector bijwerken

Van Toepassingen > Hybride Services > Agenda Service > Microsoft Exchange Configuration > Credentials; update het wachtwoord van de serviceaccount met het nieuwste wachtwoord.

| cisco          | Cisco Expre                  | essway-C           |                 |                                                                                                    | This system has 7 alarms                                                                           |
|----------------|------------------------------|--------------------|-----------------|----------------------------------------------------------------------------------------------------|----------------------------------------------------------------------------------------------------|
| Status >       | System >                     | Applications >     | Users >         | Maintenance >                                                                                              | 👗 🕜 Help. 😔 Logout                                                                                 |
| Microsoft      | Exchange C                   | onfiguration       |                 |                                                                                                    | You are here: Applications • Hybrid Services • Calendar Service • Microsoft Exchange Configuration |
| <b>Warning</b> | : Your current har           | dware does not mee | et supported VM | configuration requirements. For information on standard configuration for this version of Expressway, view | Virtualization for Cisco Expressway page.                                                          |
| Credentials    |                              |                    | 1               |                                                                                                    | Information                                                                                        |
| Service Acco   | unt Username<br>unt Password |                    |                 | * [hybridcal@vizcainovich.com ()<br>+ +                                                                    | The impersonation account<br>password used to connect to the<br>Exchange servers                   |

Save de configuratie onder aan de pagina.

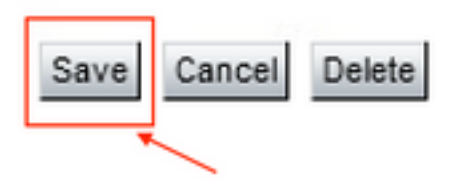

Start (Uitschakelen/Inschakelen) de Agenda-connector opnieuw om het proces te voltooien.

| $ ightarrow$ C $ m \ \ \ \ \ \ \ \ \ \ \ \ \ \ \ \ \ \ \$ | O 🗛 https://ccnp-expressway-hybrid1.vizcainovich.com/fusionregistration?uuid=c_cal                                                                                            | ☆                                     | $\bigtriangledown$ |
|-----------------------------------------------------------|----------------------------------------------------------------------------------------------------|---------------------------------------|--------------------|
| ISCO Cisco Expressway-C                                   |                                                                                                    | This system has 4 alarms              |                    |
| tus > System > Applications >                             | Users > Maintenance >                                                                                                    | - <u> </u>                            | ) Helo. 😁 Lo       |
| nnector Management                                        | You are here: Apr                                                                                                    | Dications • Hybrid Services • Conn    | ector Manager      |
| Success: Saved                                            |                                                                                                    |                                       |                    |
| Warning: Your current hardware does not                   | meet supported VM configuration requirements. For information on standard configuration for this version of Expressway, view <u>Virtualization for Cisco Expressway</u> page. | Information<br>Enable this connector. | ×                  |
| alendar Connector                                         |                                                                                                    | Default: Not enabled                  |                    |
| tatus                                                     | Running                                                                                                    |                                       |                    |
| ctive                                                     | Enabled 💙 🕧                                                                                                    |                                       |                    |
| icrosoft Exchange servers                                 | Enabled crosoft Exchange Servers                                                                                                    |                                       |                    |
| isco Webex Meetings sites                                 | 1 Configure Claco Conferencing Services                                                                                                    |                                       |                    |
| isco Conferencing Services                                | 0 Configure Claco Conferencing Services (at least one Microsoft Exchange server or one Claco TMS must be configured<br>for this service to be "Enabled")                      |                                       |                    |
| alendar Connector Status                                  | Check Calendar Connector Status                                                                                                    |                                       |                    |
| Back to Hybrid Services                                   |                                                                                                    |                                       |                    |
| ollback option                                            |                                                                                                    |                                       |                    |
| arget version                                             | 8.11-1.0.8097 Rolling back will remove 8.11-1.0.8123 and block automatic attempts to reinstall<br>that version. The next version will upgrade as normal.                      |                                       |                    |

De Calendar Connector service is terug naar Operationeel en Gebruikers zijn volledig geactiveerd.

| $\leftarrow$ $\rightarrow$ C $\textcircled{a}$ | O & https://ccnp-expressway-hybrid1.vizcainovich.com/calstatus                                                                                                   | ☆                             | ⊚ 👱 ≡                           |
|------------------------------------------------|----------------------------------------------------------------------------------------------------|-------------------------------|---------------------------------|
| CISCO Cisco Expressway-C                       |                                                                                                    |                               |                                 |
| Status > System > Applications >               | Users > Maintenance >                                                                                                    |                               | ? Help. 😔 Logout                |
| Calendar Connector Status                      | You are here: Applications > Hy                                                                                                    | /brid Services • Calendar Ser | rvice Calendar Connector Status |
| Warning: Your current hardware does not        | neet supported VM configuration requirements. For information on standard configuration for this version of Expressway, view Virtualization for Cisco Expressway | page.                         | 1                               |
| Connectivity to Cisco Webex cloud              |                                                                                                    |                               | 1                               |
| Status                                         | Connected                                                                                                    |                               |                                 |
| Collaboration On-Premises                      |                                                                                                    | _                             |                                 |
| Address/Display Name                           | https://172.16.6.245/ews/exchange.asmx                                                                                                    |                               |                                 |
| Status                                         | Connected 4 2                                                                                                    |                               |                                 |
| Calendar Connector User Subscription Statu     |                                                                                                    |                               |                                 |
| Total Assigned Users                           | 13                                                                                                    |                               |                                 |
| Successfully Subscribed Users                  | 13                                                                                                    |                               |                                 |
| Users with Failed Subscription                 | 0                                                                                                    |                               |                                 |
|                                                | 3                                                                                                    |                               |                                 |
| Related Tasks                                  |                                                                                                    |                               |                                 |
| Configure Microsoft Exchange Servers           |                                                                                                    |                               |                                 |
| Configure Cisco Conferencing Services          |                                                                                                    |                               |                                 |
| Back to Calendar Connector configuration       |                                                                                                    |                               |                                 |
| Back to Connector Management                   |                                                                                                    |                               |                                 |
|                                                |                                                                                                    |                               |                                 |
|                                                |                                                                                                    |                               |                                 |
|                                                |                                                                                                    |                               |                                 |

## Veelvoorkomende problemen

# Kan geen wachtwoordrollen voor opnieuw instellen aan organisatiebeheer toevoegen.

De delegatiebevoegdheden zijn niet correct toegepast op de Role Group. Voer deze opdracht uit vanaf Exchange-server CMD.

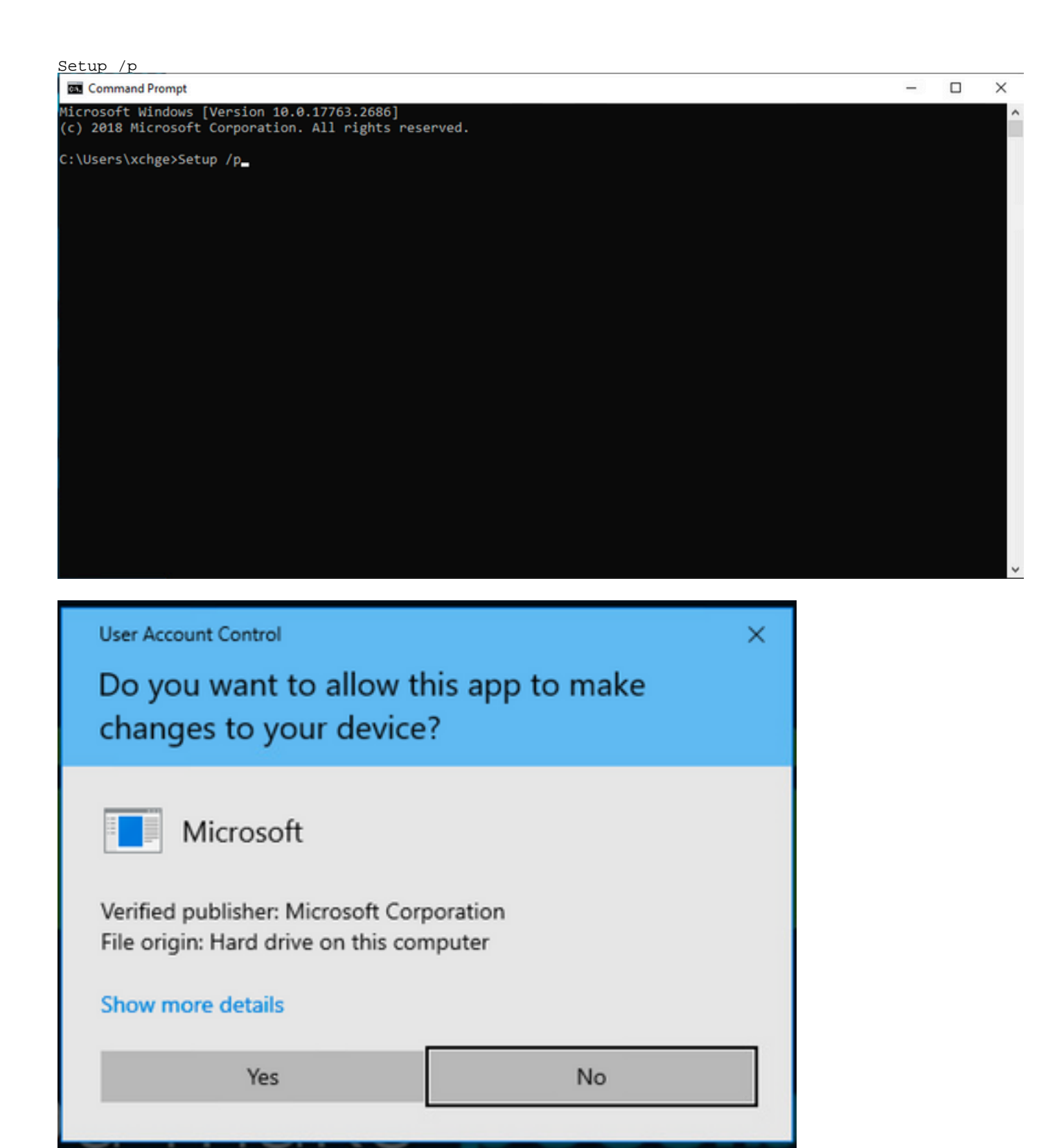

Start de Exchange-server opnieuw en probeer het wachtwoord opnieuw in te stellen.

# Referenties

Implementatiegids voor Cisco Webex Hybrid Calendar-service

Ondersteunde versies van Expressway voor Webex Hybrid Services Connectors

Resourcegroepen voor Cisco Webex hybride services

Upgrade de Connector Host Express die wordt gebruikt voor uw hybride services

Opmerkingen over hybride agenda-servicerelease

Automatische upgrades voor hybride servicesbronnen

#### Over deze vertaling

Cisco heeft dit document vertaald via een combinatie van machine- en menselijke technologie om onze gebruikers wereldwijd ondersteuningscontent te bieden in hun eigen taal. Houd er rekening mee dat zelfs de beste machinevertaling niet net zo nauwkeurig is als die van een professionele vertaler. Cisco Systems, Inc. is niet aansprakelijk voor de nauwkeurigheid van deze vertalingen en raadt aan altijd het oorspronkelijke Engelstalige document (link) te raadplegen.